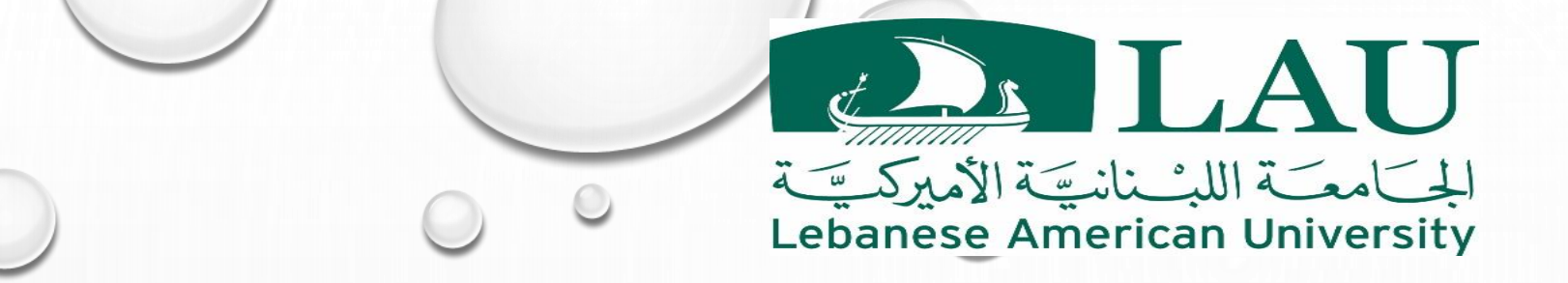

# BLACKBOARD LEARN ULTRA BASE NAVIGATION

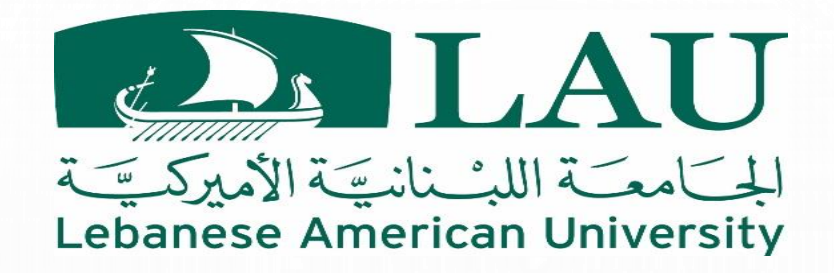

## BLACKBOARD ULTRA BASE NAVIGATION (UBN)

Blackboard has introduced a new Base Navigation called Ultra Base Navigation (UBN) and a new Course View called Ultra View\*

The new navigator UBN will be:

- Mobile Friendly
- Intuitive Navigation
- Quick Access to important information and links
- \* The Course Ultra View detail will be explained a later stage.

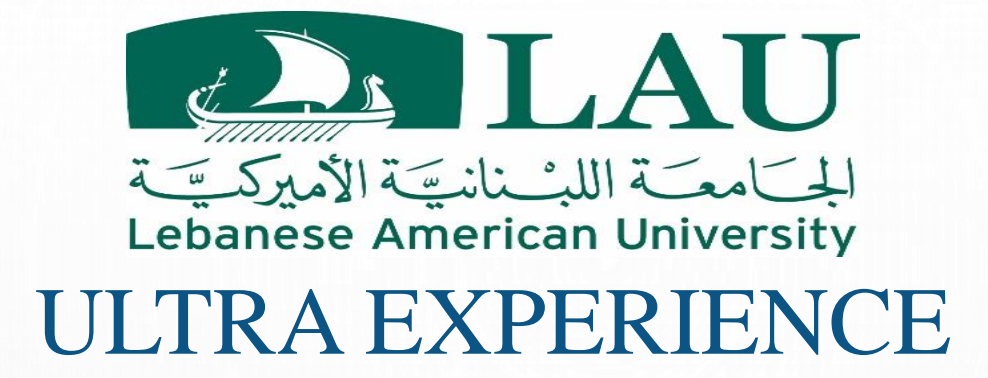

Ultra experience includes the below 3 options:

- Ultra Base Navigation
- Original Course View
- Ultra Course View

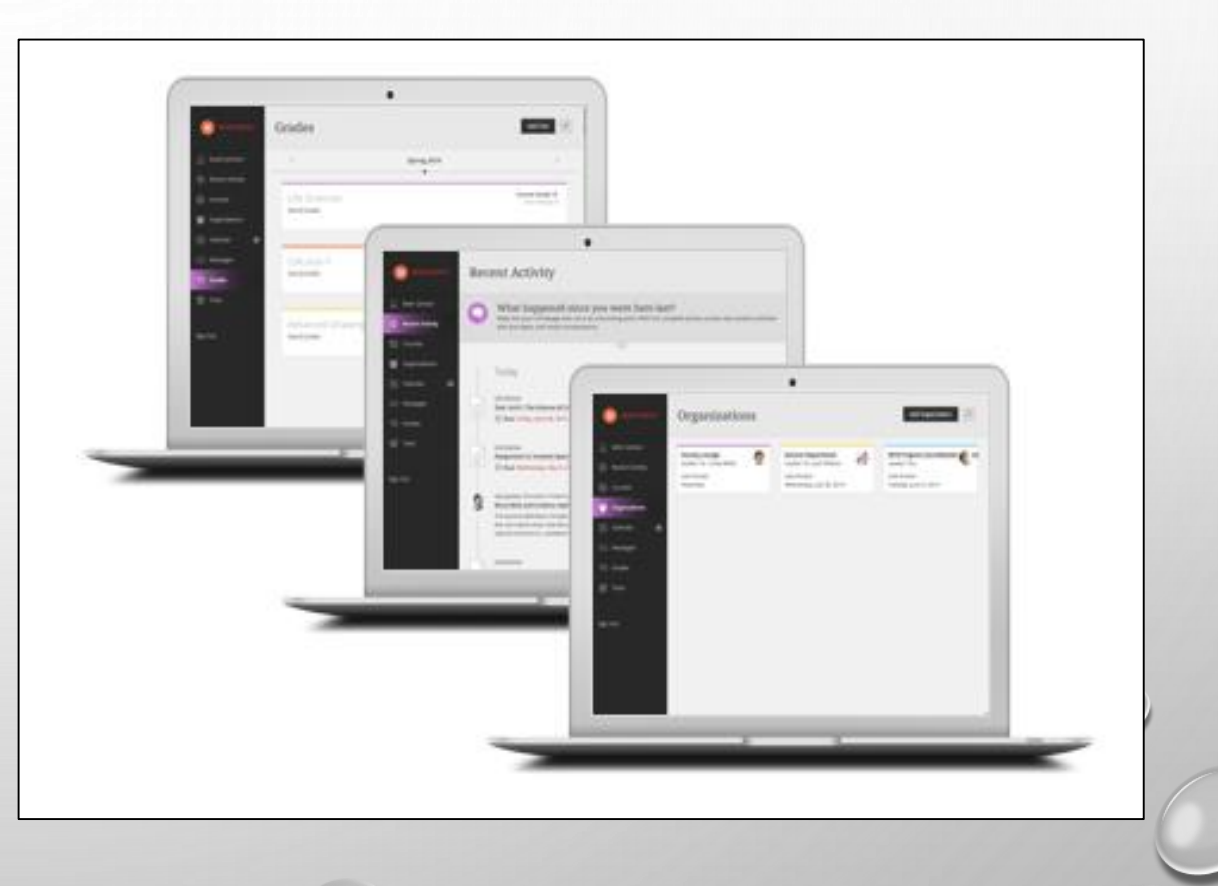

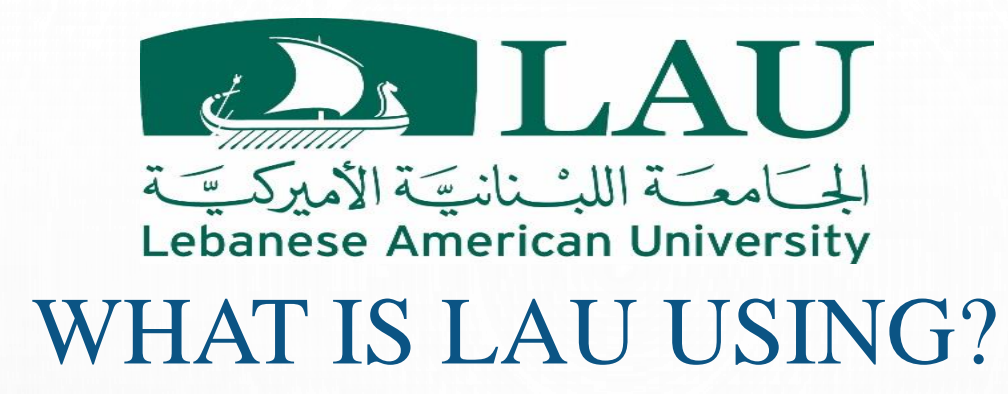

- Ultra Base Navigation
- Original Course View\*

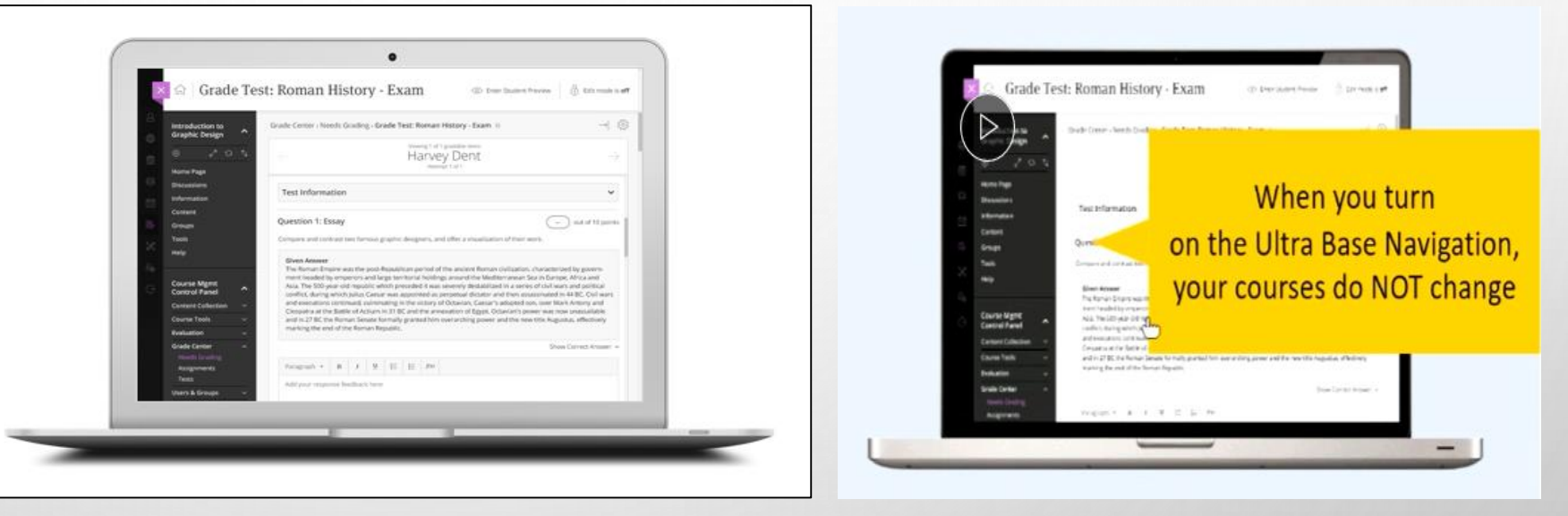

\* All your Blackboard courses will stay on the Original Course View, on the same layout and format as you have built them.

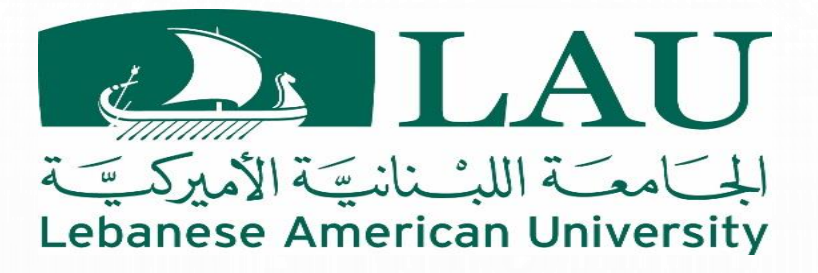

### ULTRA BASE NAVIGATION

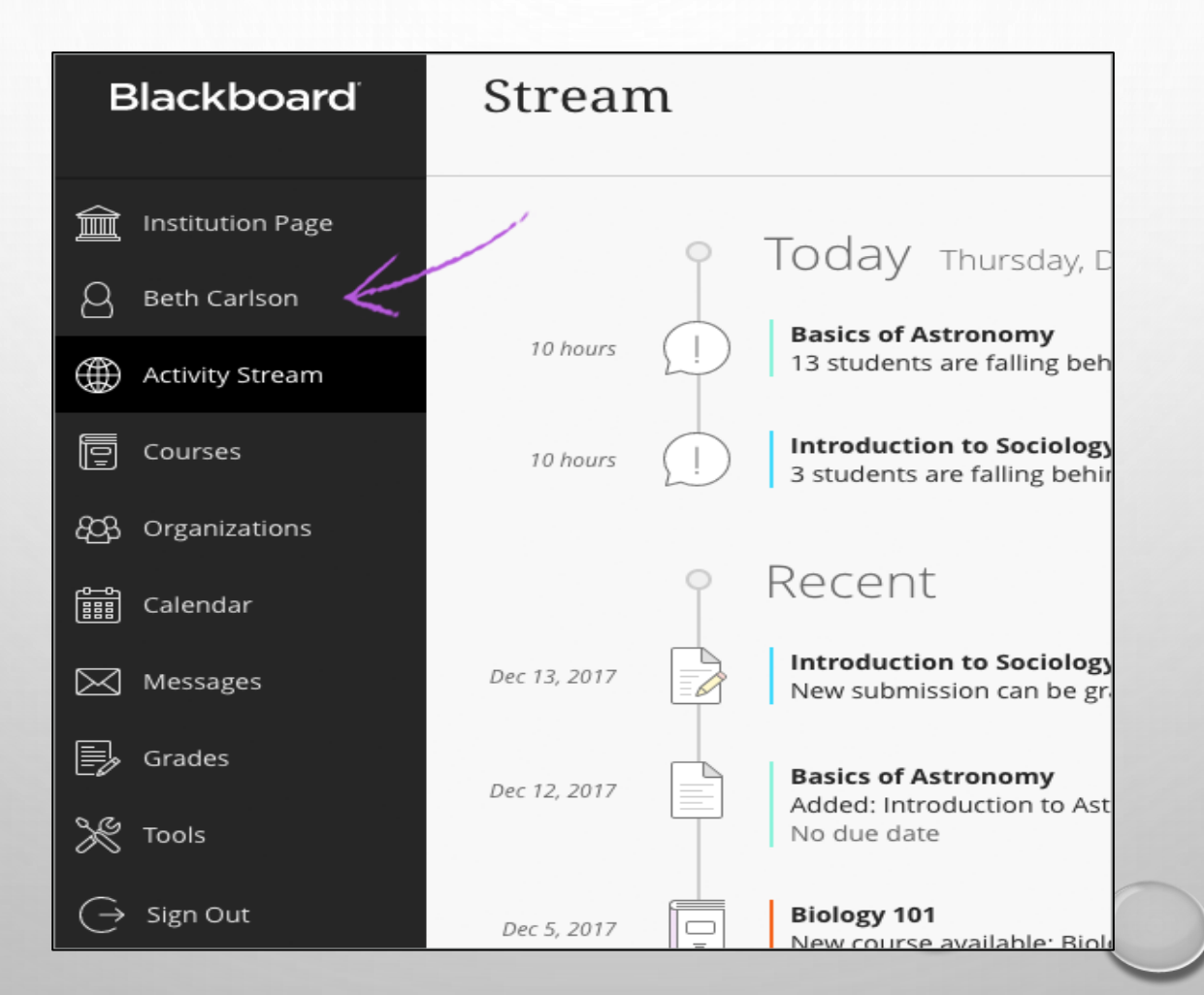

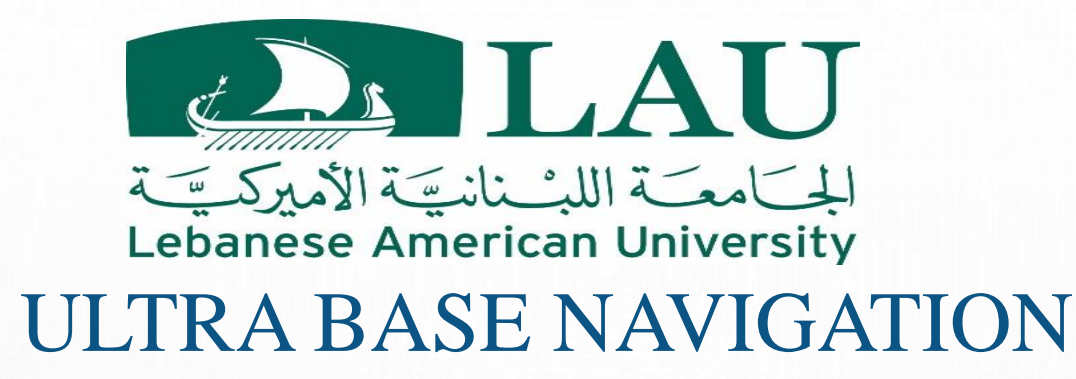

- Modern, intuitive user experience.
- Designed to improve user efficiency.
- Minimizes clicks.
- Aggregates important info such as calendar, messages and grades/grading now consolidated into one global view.
- Works well on mobile devices.

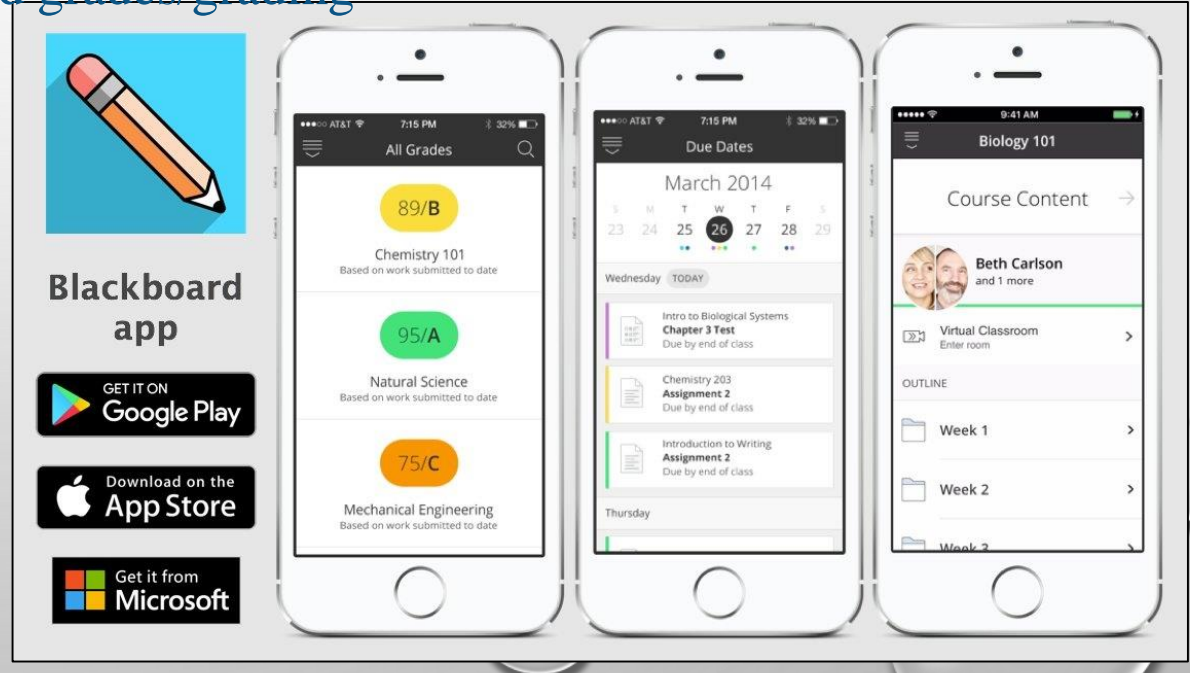

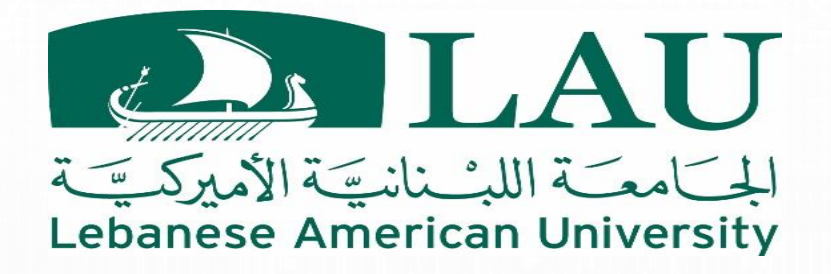

## THE FIRST TIME LOGON USING UBN

- Scroll through introductory pages
- Click get started

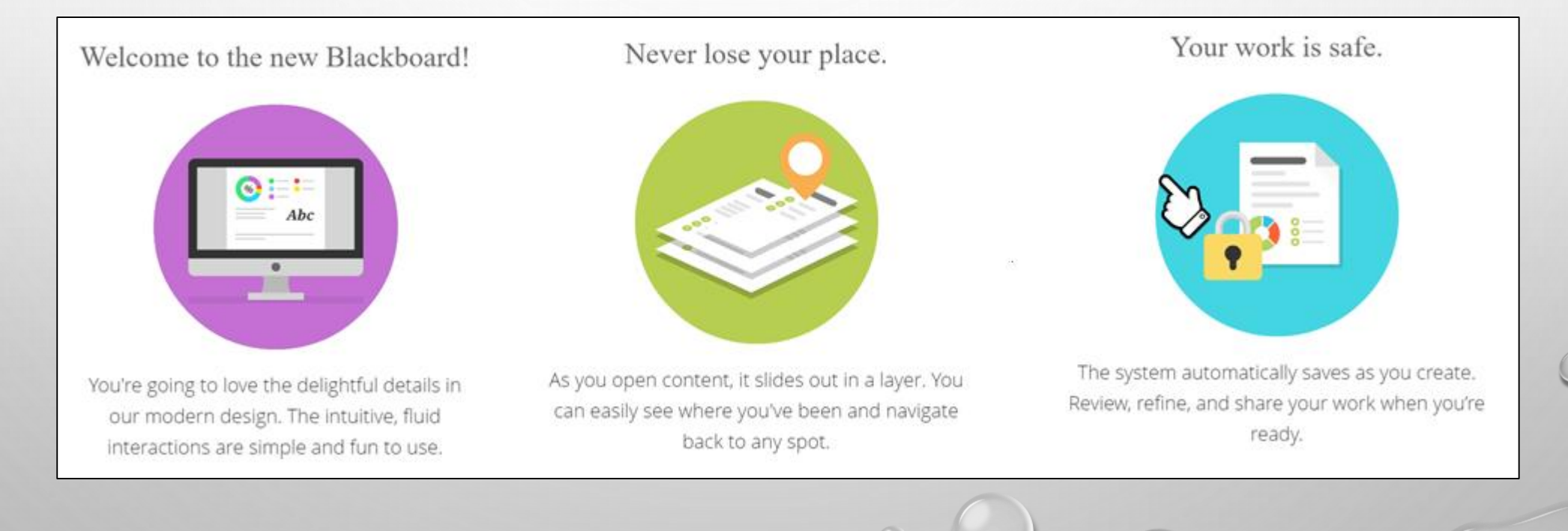

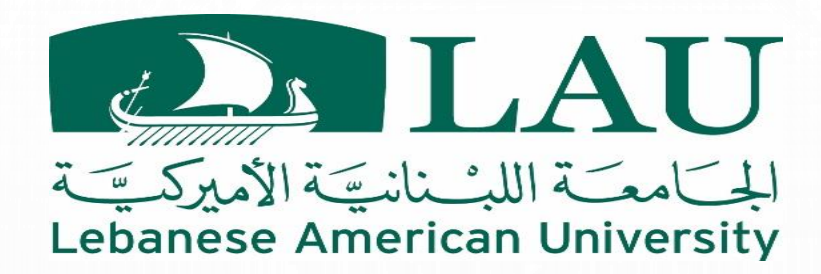

## ACTIVITY STREAM (Default Landing Page)

This is the default page when you logon to blackboard on UBN

- Up-to-the-minute action on most important info for all courses
- Grouped into 4 categories: (Important, Upcoming, Today and Recent)
- Students always see reminders about overdue work in the important section.
- Activity stream video
- Activity Stream Help

| Blackboard         | Stream       |            | $\rightarrow$                                                                                                    | Filter<br>Show All     | Show All 🔻                  | र्द्र     |
|--------------------|--------------|------------|----------------------------------------------------------------------------------------------------|------------------------|-----------------------------|-----------|
| Institution Page   |              | 9          | Important                                                                                                    | Assignmei<br>Grades an | nts and Tests<br>d Feedback |           |
| Chris Casper       | lup 0 2017   |            | Biology 101                                                                                                    | Messages               |                             |           |
| Activity Stream 1  | jun 9, 2017  |            | Overdue: Lab Report #1<br>Due Date: 6/15/17, 11:00 PM                                                                    |                        |                             | Dismiss   |
| Courses            |              | 9          | Upcoming                                                                                                    |                        |                             |           |
| ႕<br>Organizations |              |            | Introduction to Sociology                                                                                                |                        |                             |           |
| ရှိ Calendar       | Jun 15, 2017 | <u>(</u> ) | Due: Case Study 1 Discussion<br>Due Date: 6/30/17, 12:00 AM                                                              |                        |                             |           |
| Messages           | Jun 20, 2017 |            | Introduction to Sociology                                                                                                |                        |                             |           |
| Grades             |              |            | Due Date: 7/28/17, 12:00 AM                                                                                              |                        |                             |           |
| Tools              |              | 9          | Today Friday, June 23, 2017                                                                                              |                        |                             |           |
| → Sign Out         | 20 minutes   | C          | Astronomy 101<br>New message: Sent by Cathy Chu<br>Don't forget to submit your Monday nigh                               | nt moon viewi          | ng observation              | is on Tue |
|                    |              | 9          | Recent                                                                                                    |                        |                             |           |
|                    | Jun 22, 2017 |            | Basics of Astronomy<br>You're a rock star!<br>Your grade is above average in this course. Keep it up!<br>How Am I Doing? |                        |                             |           |
|                    | Jun 20, 2017 |            | <b>Biology 101</b><br>Grade posted: Metabolism Essay<br>View my grade                                                    |                        |                             |           |

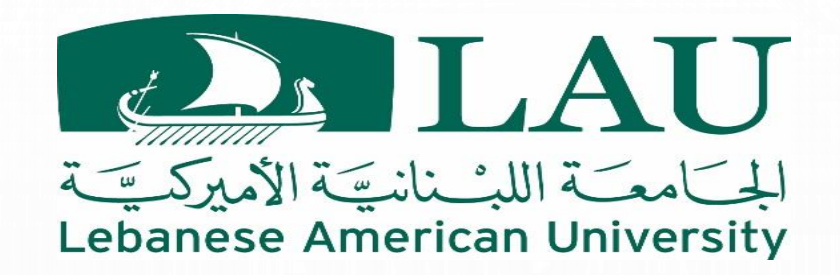

# IMPORTANT (ACTIVITY STREAM)

#### • STUDENTS

• Overdue Assignments, Tests, Graded discussions,

other Graded Items

Messages From Instructors

#### • INSTRUCTORS

- Course messages from co-instructors and teaching assistants (messages from students will be in today or recent)
- Number of items in important is shown by "activity stream" in left navigation.
- When dismissed from activity stream will not be available again here. But the original content will be unaffected in its original location. You just remove the notification from the activity stream.

| 3lackboard <sup>°</sup>                             | Stream       | Filter Show All                                                                                                    |
|-----------------------------------------------------|--------------|----------------------------------------------------------------------------------------------------|
| Institution Page<br>Chris Casper<br>Activity Stream | Jun 9, 2017  | Assignments and Tests<br>Grades and Feedback<br>Messages<br>Dismiss                                                                                           |
| Courses<br>Organizations<br>Calendar                | Jun 15, 2017 | Upcoming<br>Introduction to Sociology<br>Due: Case Study 1 Discussion<br>Due Date: 6/30/17, 12:00 AM                                                          |
| Messages<br>Grades                                  | Jun 20, 2017 | Due: Guest Speaker Review<br>Due Date: 7/28/17, 12:00 AM                                                                                                    |
| Tools<br>Sign Out                                   | 20 minutes   | Astronomy 101           New message: Sent by Cathy Chu<br>Don't forget to submit your Monday night moon viewing observations on Tue                           |
|                                                     | Jun 22, 2017 | Recent     Basics of Astronomy     You're a rock star!     You're arock star!     Your grade is above average in this course. Keep it up!     How Am I Doing? |
|                                                     | Jun 20, 2017 | Biology 101<br>Grade posted: Metabolism Essay                                                                                                    |

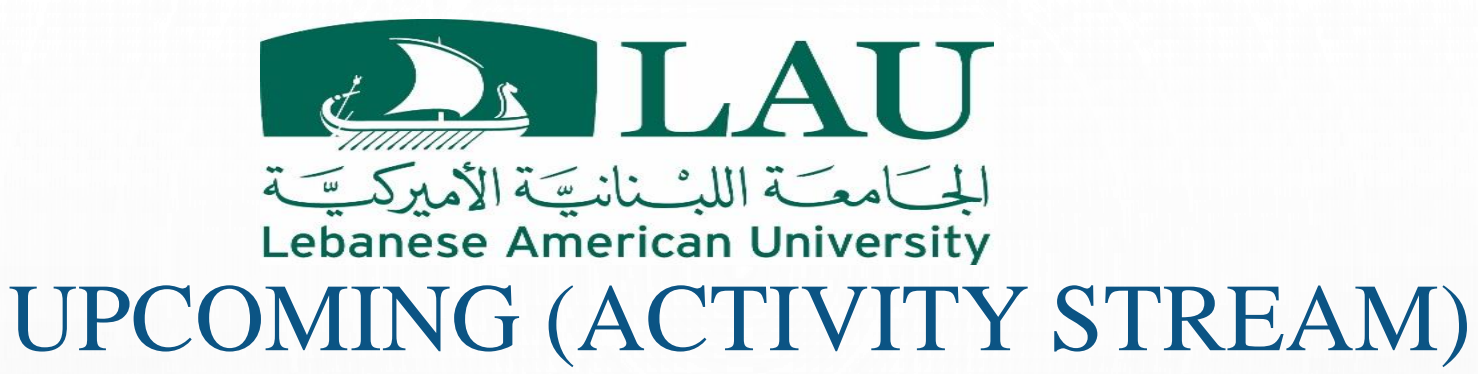

- Top 5 events for next 7 days
- Does not appear if nothing matches this criteria
- Click "show more" for complete list

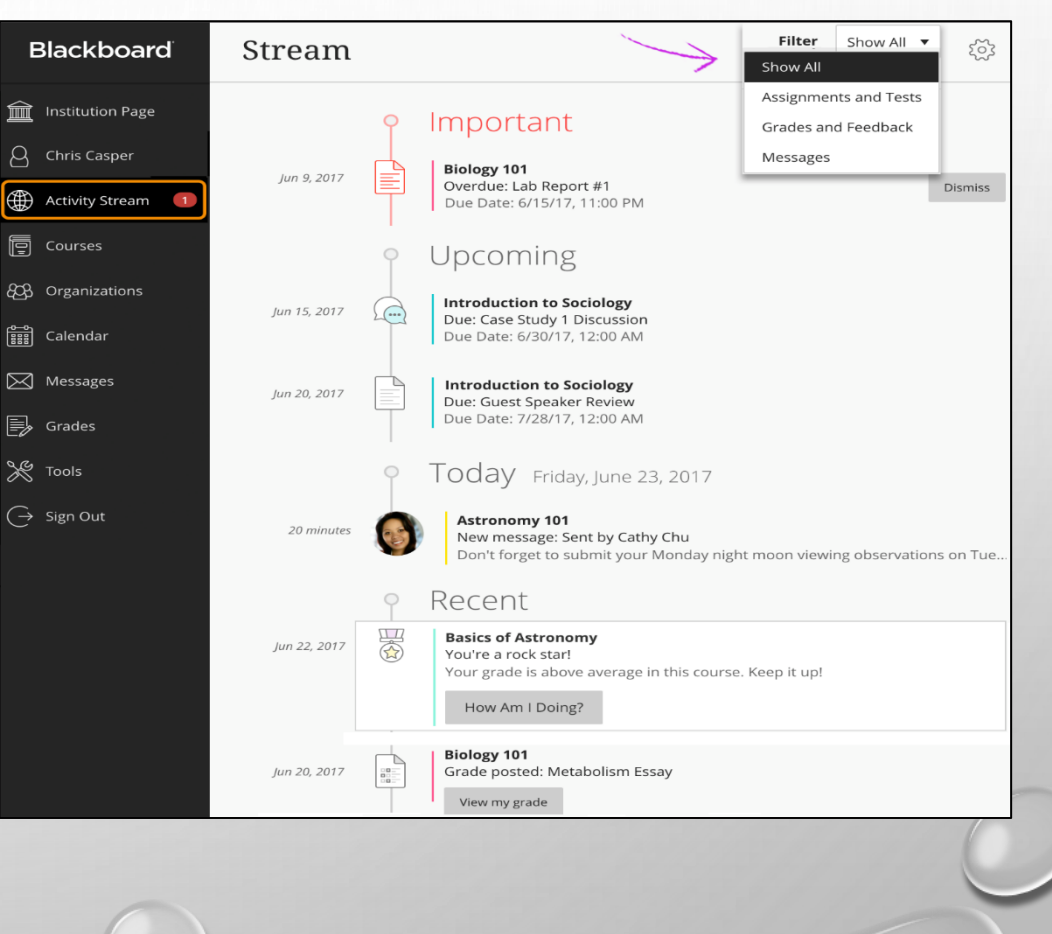

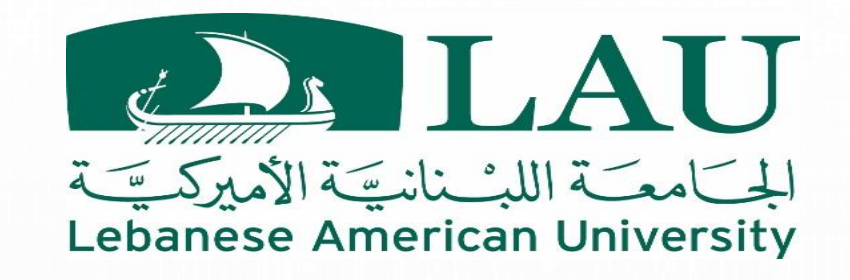

# TODAY (ACTIVITY STREAM)

- Everything happening and due in the next 24 hours
- Includes institution level announcements
- If you added course level announcements,

they'll be here for students (or in recent)

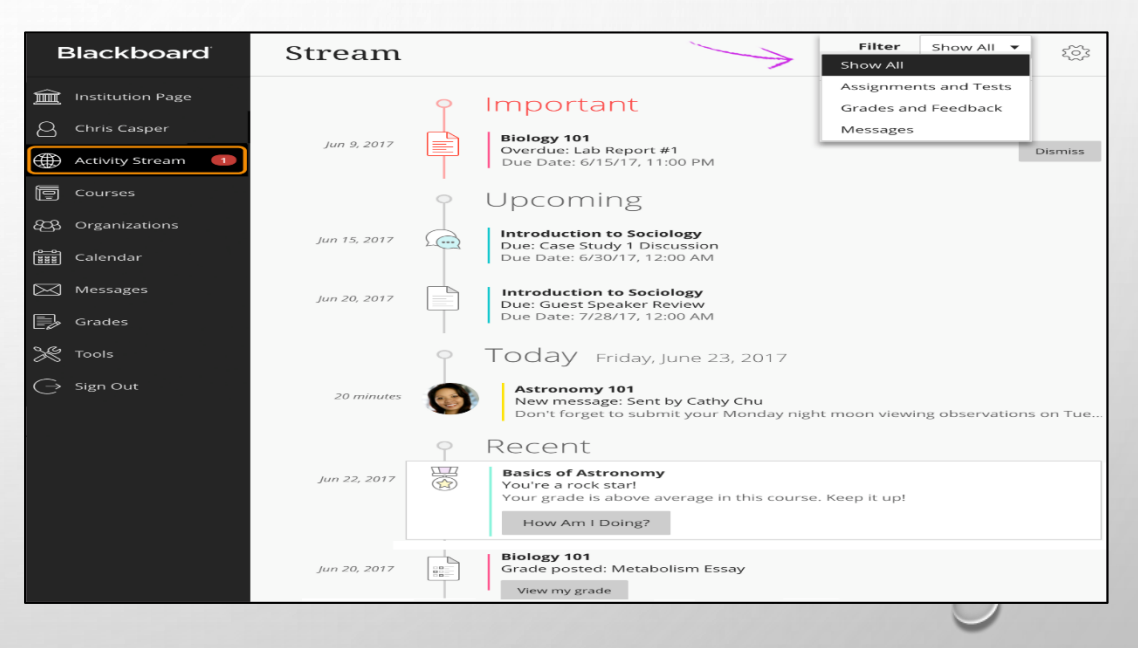

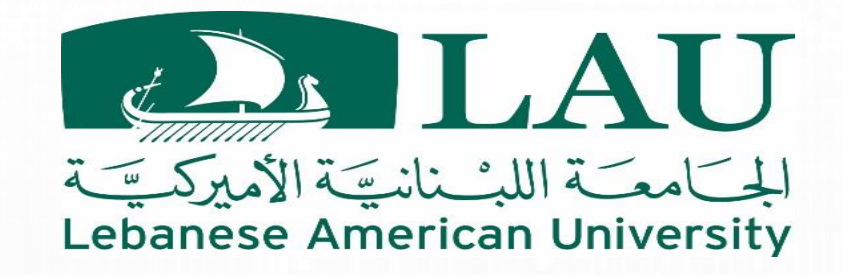

# **RECENT (ACTIVITY STREAM)**

- Applicable when you haven't checked in for awhile
- View stream items that were previously in the today section over the last seven days
- Students always see reminders about overdue work in the *important* section rather than recent.

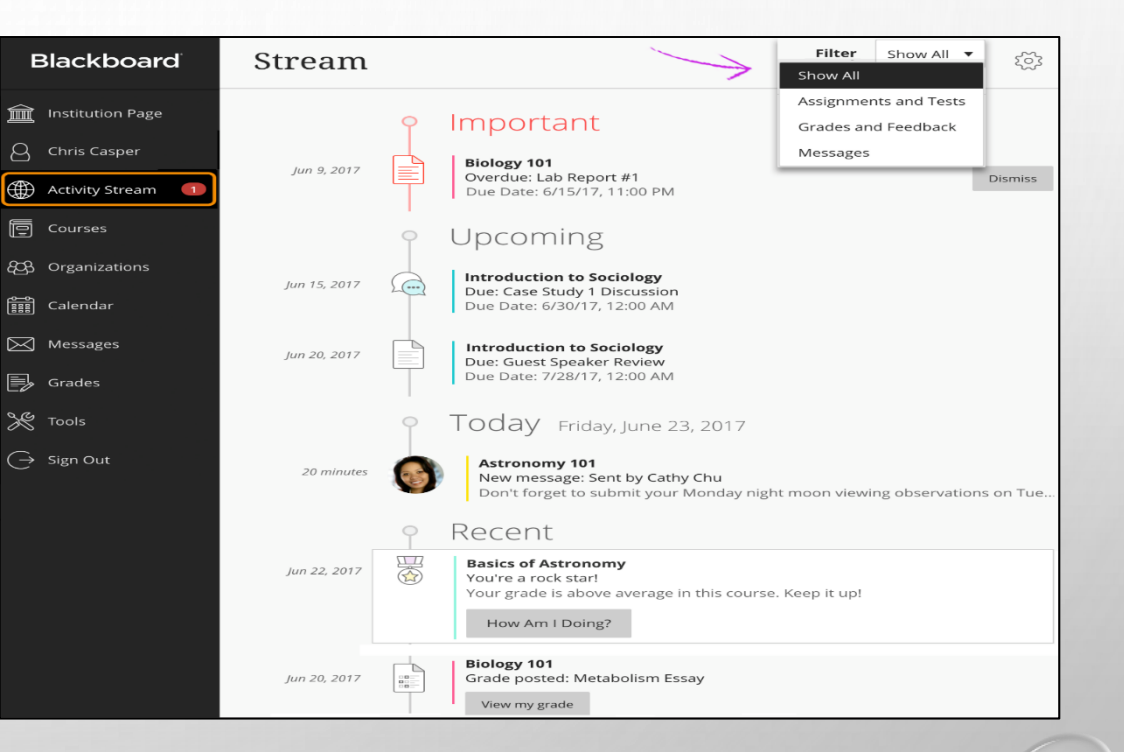

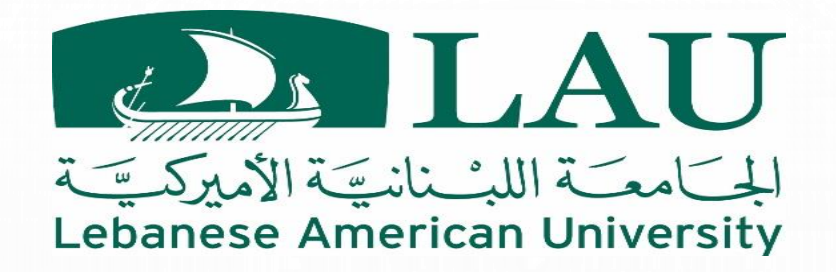

### COURSE EVENTS THAT TRIGGER NOTIFICATIONS IN STUDENT'S ACTIVITY STREAM:

- New courses available
- Your instructors added content to your courses, such as assignments and tests
- You added a new blog, journal entry, or wiki page
- Your instructors posted grades for your work

- Your instructors added events to your courses
- You received a course message or reply
- Items that are due today
- Items that are due soon
- Items that are past due
- Events that are happening today
- Events that are happening soon

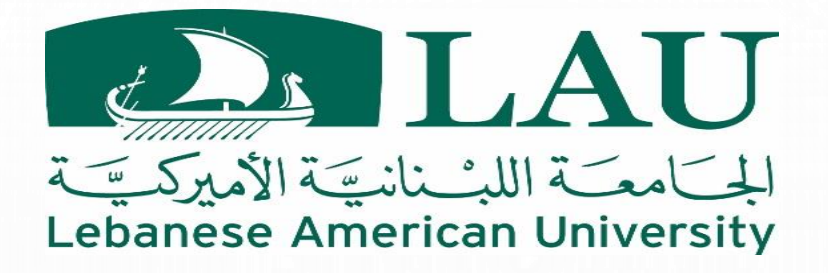

### COURSE EVENTS THAT TRIGGER NOTIFICATIONS IN INSTRUCTOR'S ACTIVITY STREAM:

- Content you added to your courses, such as assignments and tests
- New blogs, journal entries, or wiki pages students added
- Student-submitted items that are ready for grading
- Course messages or replies you received

- Alerts for students falling behind
- New courses available
- Events you added to your course
- Announcements you added
- Events that are happening today
- Events that are happening soon

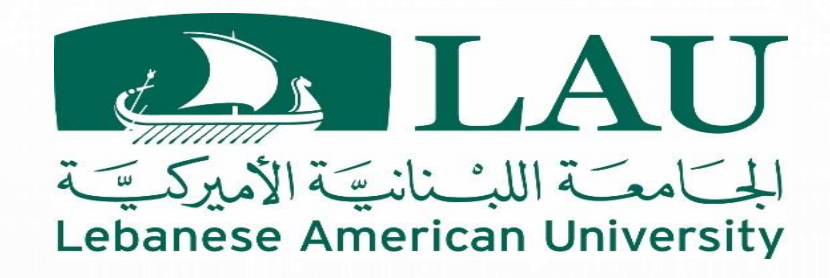

# **ACTIVITY STREAM**

#### Notifications on the Activity Stream can be filtered or change their settings

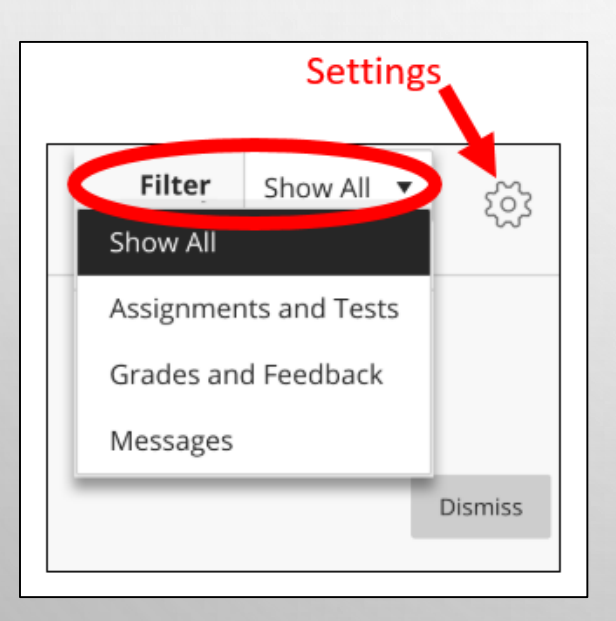

- Filters
  - Show all
  - Assignments and tests
  - Grades and feedback
  - Messages
- Settings
  - Stream notifications (affects what is fed to activity stream)
  - Email notifications

| ×                                               | Stream<br>Notification Settings                                                                                                    |                                            |  |  |  |  |  |  |  |
|-------------------------------------------------|----------------------------------------------------------------------------------------------------|--------------------------------------------|--|--|--|--|--|--|--|
| ing                                             |                                                                                                    |                                            |  |  |  |  |  |  |  |
| Dev)<br>stgres<br>2/19, 1                       | Stream Notifications<br>Notifications for due dates, grades and feedback,<br>and new gradable items always appear in your<br>stream. |                                            |  |  |  |  |  |  |  |
| n - Se<br>3/19, 1                               | Also notify me in the stream about these activities:                                                                                 |                                            |  |  |  |  |  |  |  |
| <sup>E</sup> riday<br><b>Sprin</b> i<br>ractice | <ul> <li>New messages</li> <li>New content added</li> </ul>                                                                          |                                            |  |  |  |  |  |  |  |
| see if <sup>.</sup><br>2/28/'                   | If<br>I∕ ✓ New gradable items<br>✓ New courses available                                                                             |                                            |  |  |  |  |  |  |  |
| <b>Tools</b><br>le Cor<br>intain:<br>rum T      | <ul> <li>New discussion messa</li> <li>Discussions for all</li> <li>Only discussions In</li> </ul>                                   | ges<br>of my courses<br>m participating in |  |  |  |  |  |  |  |
| <b>Tools</b><br>wailat                          | <ul> <li>Student performance alerts</li> <li>My performance, activity, and action alerts</li> </ul>                                  |                                            |  |  |  |  |  |  |  |
| Sprin:<br>wailab                                | Cancel                                                                                                    | Save                                       |  |  |  |  |  |  |  |

0

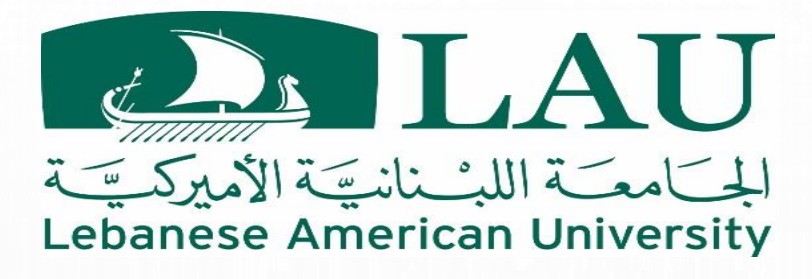

### **ACTIVITY STREAM ICONS\***

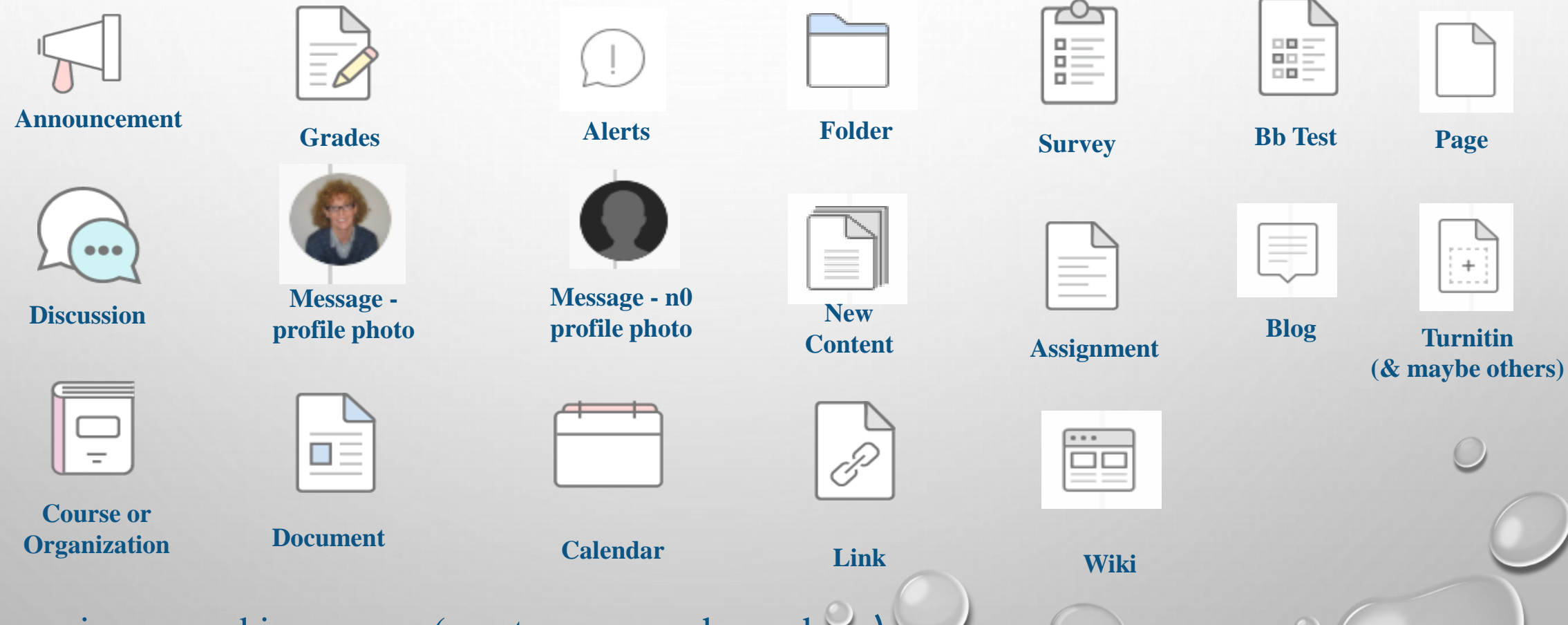

\*Uses same icons used in courses (most common shown here)

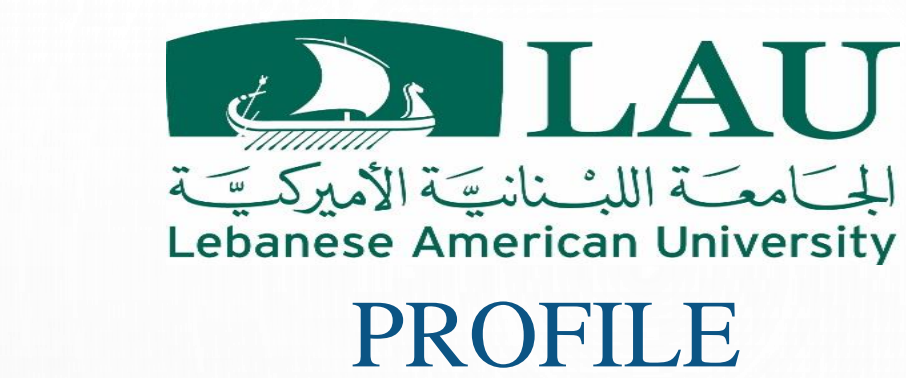

- Select your name in the list to edit your online persona.
  - You may be able to edit some information with a pencil icon upon hovering
  - Includes:
    - Profile photo
    - Gender
    - Prefix
    - Privacy settings
    - Other editable information
    - Some important information may be non-editable to be changed
    - Profile Video
    - Profile Help

| MONUMENT<br>UNIVERSITY                                   |                                               |                                 |                                                 |  |  |  |
|----------------------------------------------------------|-----------------------------------------------|---------------------------------|-------------------------------------------------|--|--|--|
| finstitution Page                                        |                                               |                                 |                                                 |  |  |  |
| Cathy Chu                                                |                                               |                                 |                                                 |  |  |  |
| Activity Stream                                          |                                               | Cathy Chu                       |                                                 |  |  |  |
|                                                          | Basic Information                             | System Settings                 |                                                 |  |  |  |
| Crganizations                                            | Full Name <u>Cathy Chu</u>                    | Language                        | English (United<br>States)                      |  |  |  |
| <del>د م</del> ے<br>دalendar                             | Email Address cchu@myschool.edu               | Drivacy Sattings                | Only administrators                             |  |  |  |
| Messages                                                 | Student ID Add student ID                     | Fivacy settings                 | and other<br>instructors can view<br>my profile |  |  |  |
| Grades                                                   | Password Change password                      |                                 | information                                     |  |  |  |
| 💥 Tools                                                  | Additional Information                        | Global Notification<br>Settings | Stream notifications                            |  |  |  |
| Eco Demos                                                | Gender Add gender                             |                                 | Email notifications                             |  |  |  |
| $\bigcirc$ Sign Out                                      |                                               |                                 | Push notifications                              |  |  |  |
|                                                          | Profile Settings<br>Privacy Setti             | ngs                             |                                                 |  |  |  |
| Select who can view your profile information             |                                               |                                 |                                                 |  |  |  |
| <ul> <li>Administrators and other instructors</li> </ul> |                                               |                                 |                                                 |  |  |  |
| i Se                                                     | <ul> <li>Anyone in my courses</li> </ul>      |                                 |                                                 |  |  |  |
| seav                                                     | eal O Administrators and anyone in my courses |                                 |                                                 |  |  |  |

0

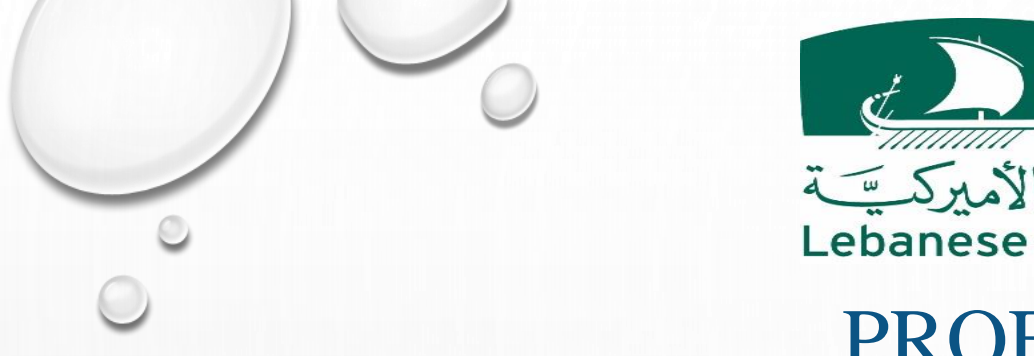

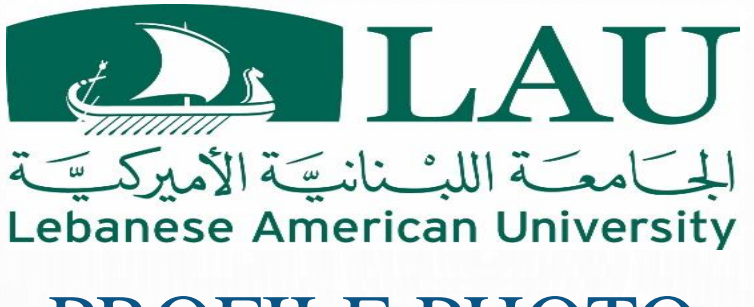

### **PROFILE PHOTO**

- We encourage you to upload a photo of yourself so it shows in the activity stream and other applicable locations in your courses.
- If students upload a photo, you will see it not only in activity stream, but also in tools such as grade center and attendance.
- If you encourage students to upload a photo, you may want to offer the option to use an avatar as an alternative.

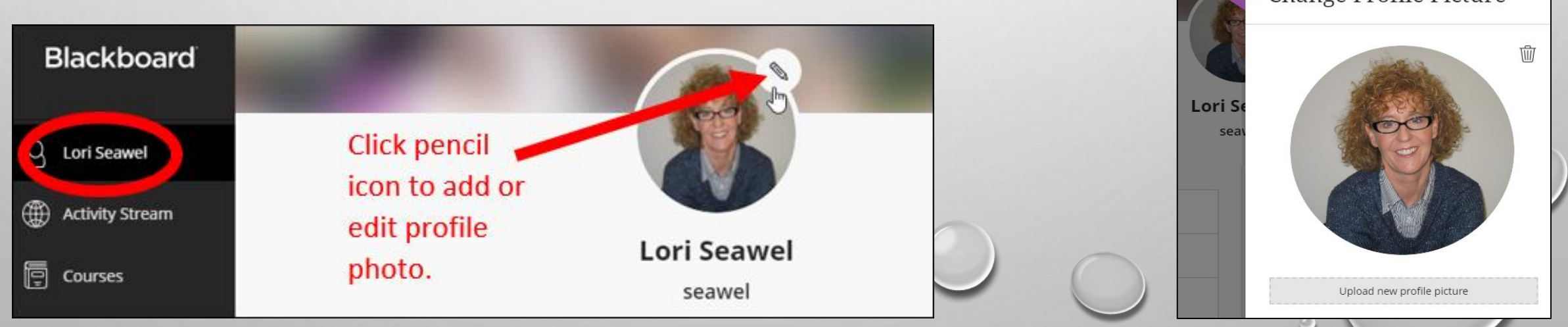

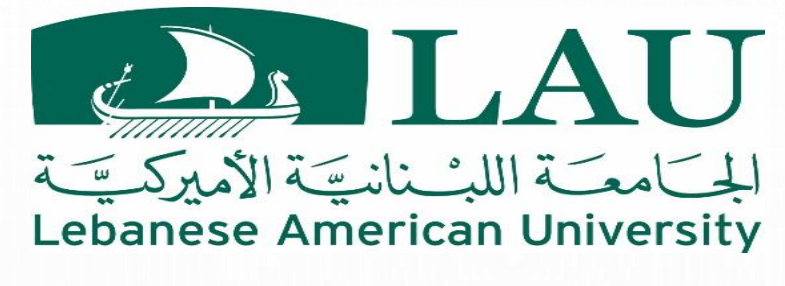

### COURSES

Courses

- You have the option to see your courses as images
- ← Courses from 2020 Current Courses 🔻 Upcoming Courses  $\rightarrow$ E B Q Search your courses Filter All Courses v 25 🔻 items per page Assorted Dates Private ISM ARCH bb\_saas\_original\_course... testing\_migration test\_collab\_and\_copy BB SAAS - Original course View Course from archive one Export course - testing migration Test Collab and copy Multiple Instructors (i) Imad Musleh ① ☆ Multiple Instructors **(D**) Multiple Instructors ن ■ ■ Q Search your courses Filter All Courses 🔻 25 🔻 items per page Assorted Dates bb\_saas\_original\_course\_view ☆ ··· BB SAAS - Original course View Original Course View Multiple Instructors | More info -ISM ARCH ☆ … Course from archive one Original Course View A Private | Imad Musleh | More info 🗸 testing\_migration ☆ … Export course - testing migration Multiple Instructors | More info test\_collab\_and\_copy ☆ … Test Collab and copy Original Course View Multiple Instructors | More info v
- You have the option to see your courses as list

#### Ultra Course Page Help

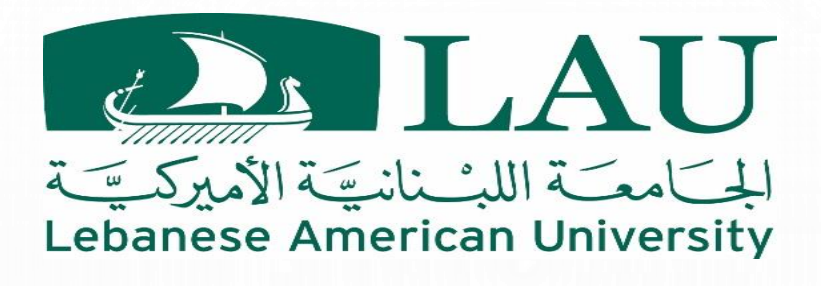

## COURSES

- Navigate to past, present, and future courses.
- Defaults to
  - List of "current courses" in which you're enrolled
  - Organized by semester (plus assorted dates at the bottom)
- Arrows at top to move between courses
- Favorite courses (starred), appear at top of applicable filtered lists

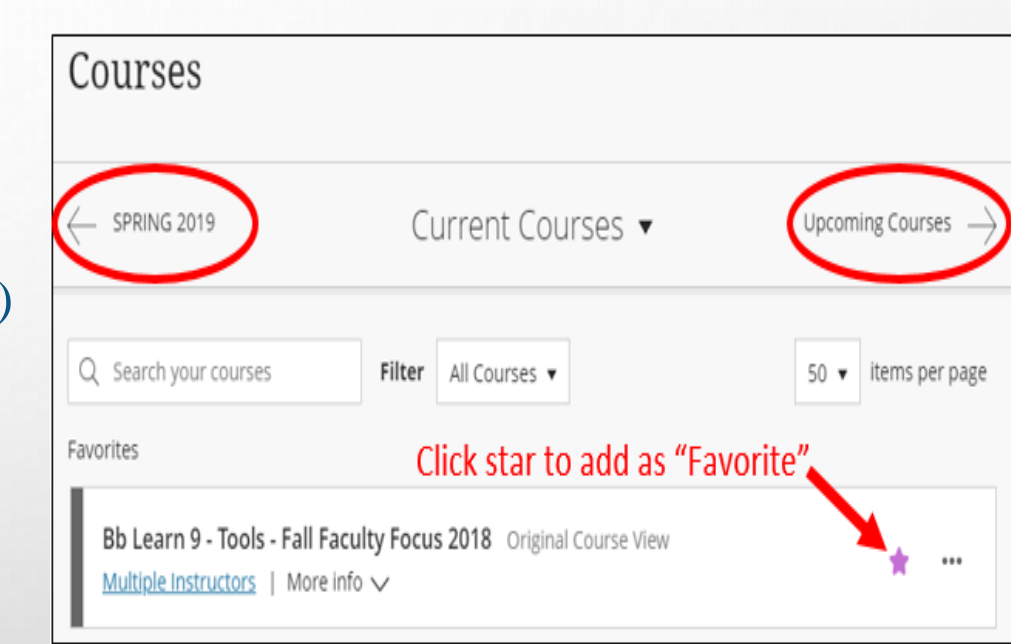

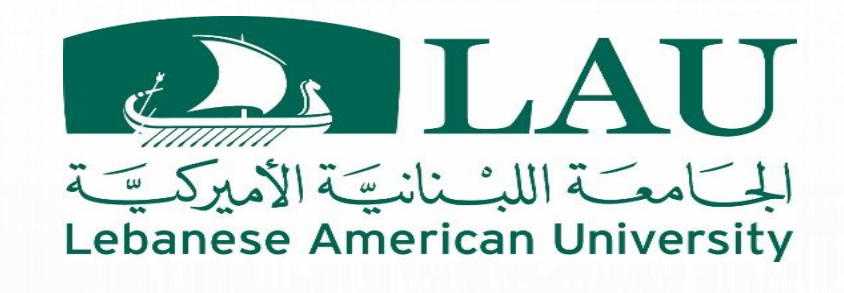

### COURSES

- Make course private: students will see it on course list, but won't be able to access.
- Hide Course: hide the course from your course list

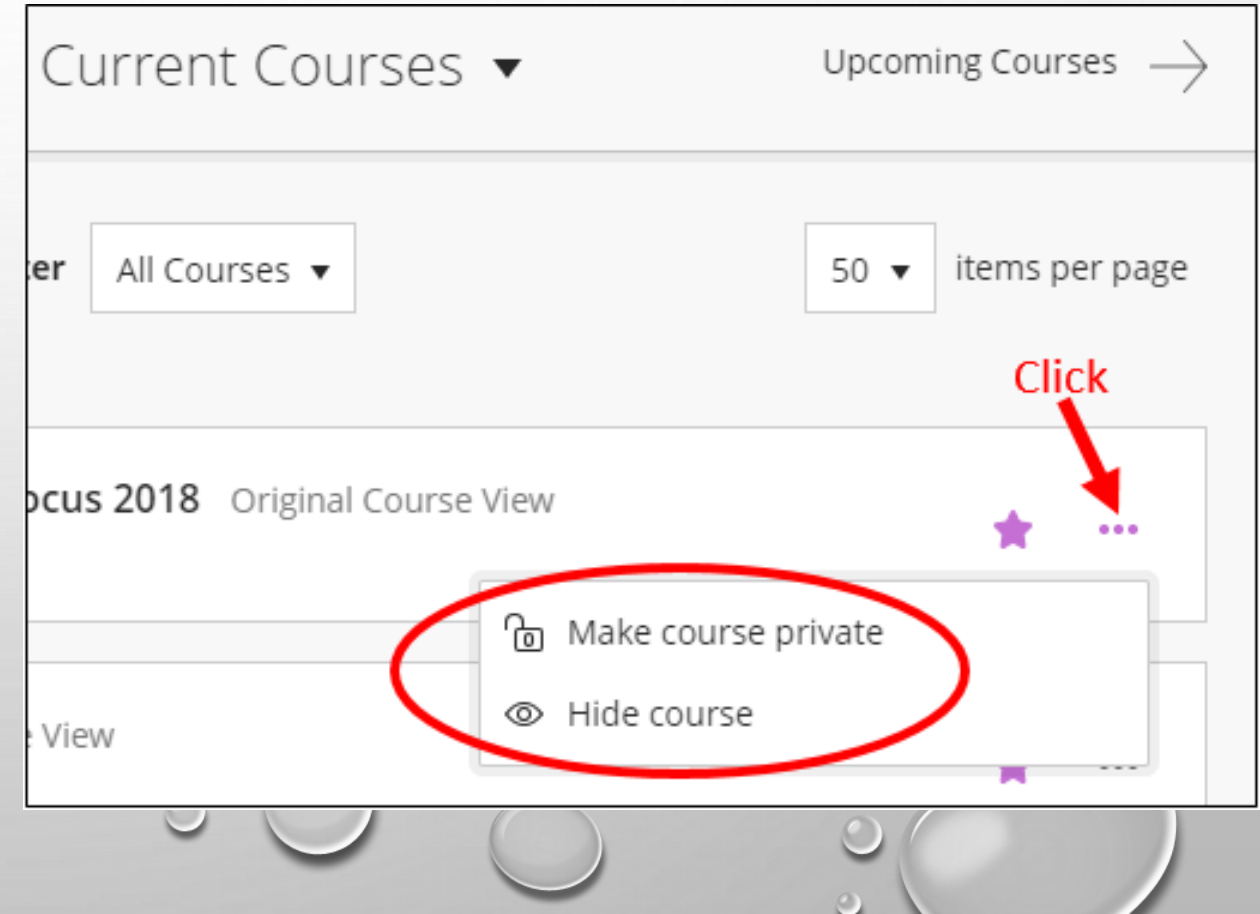

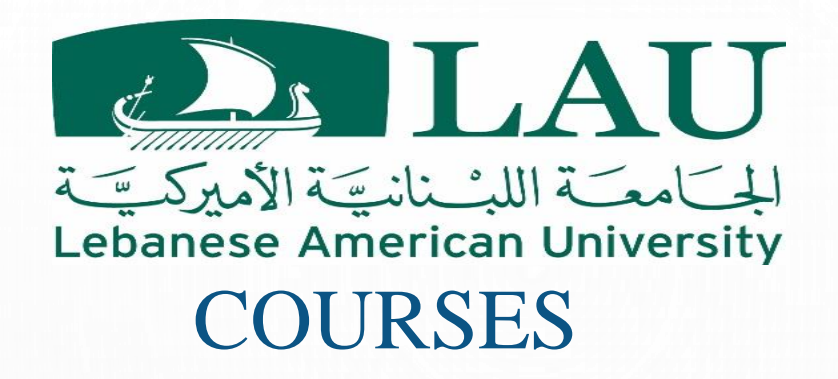

### Can filter and search to help locate desired course

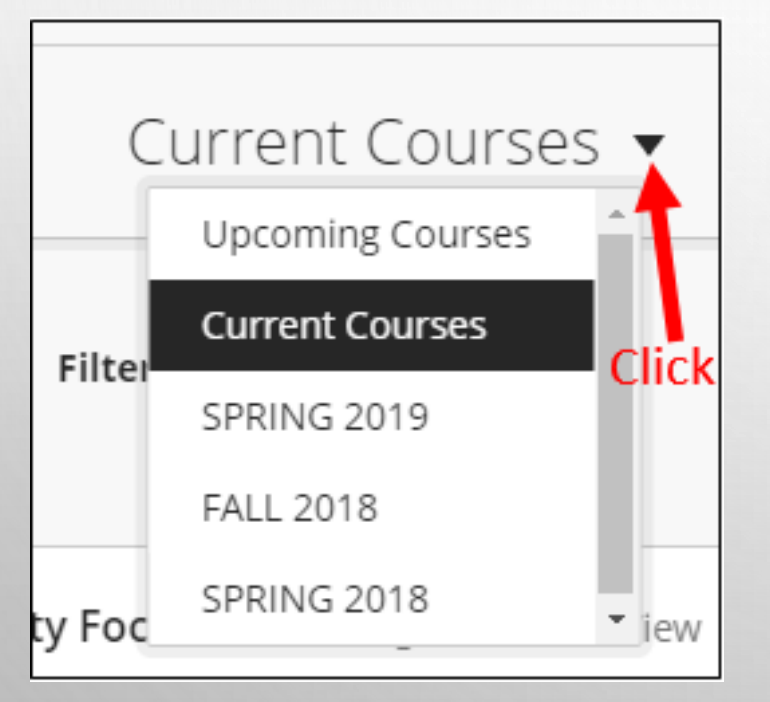

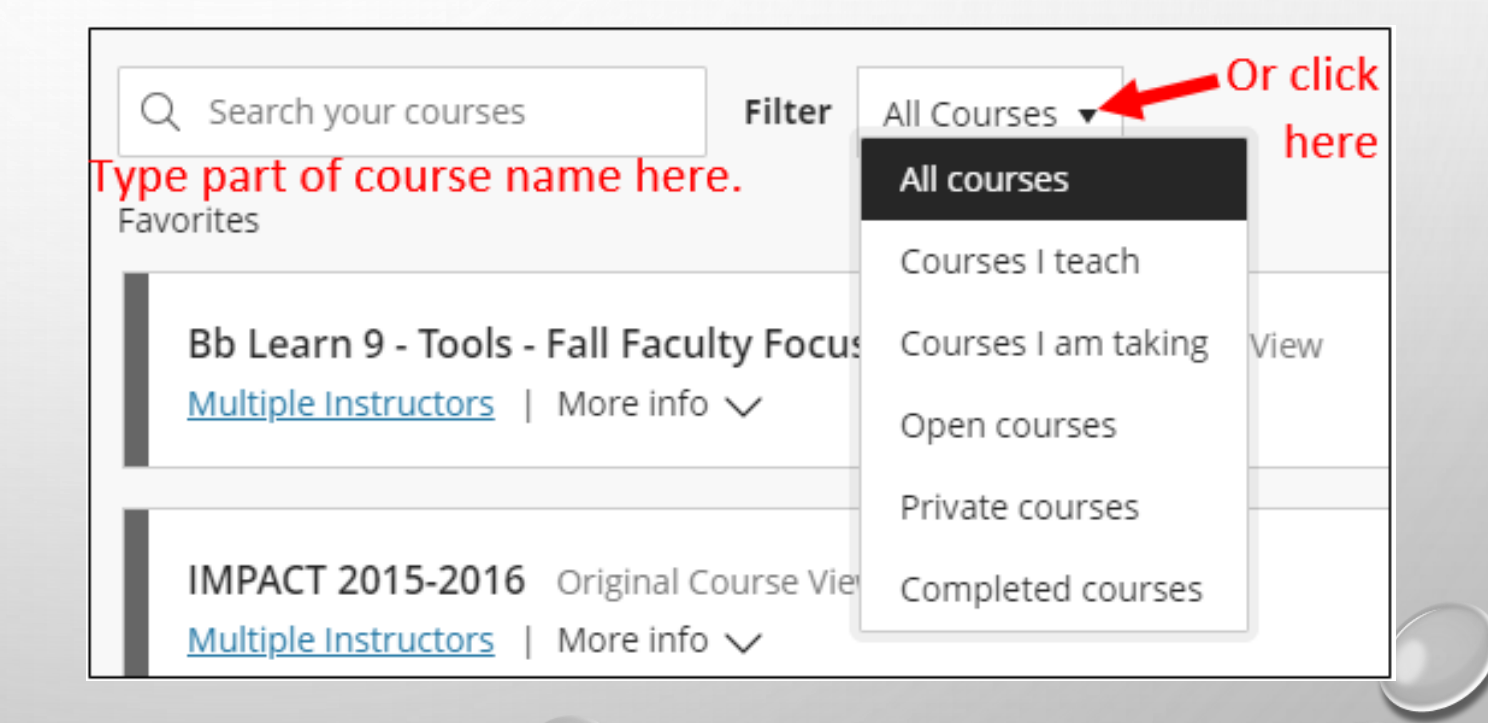

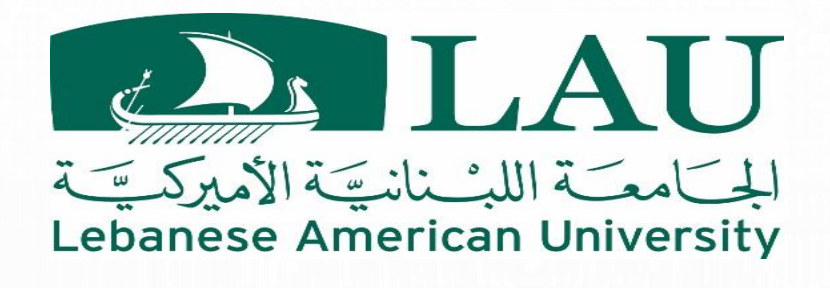

### CALENDAR

- View course events and due dates for all your courses.
- Color-coded by course ( course name shows in the event details)
- Add personal events (which only you would see)
- Day & month views
- Due dates view vs. Schedule view
  - Due dates based on due dates within assignments, tests, grade center columns, etc.

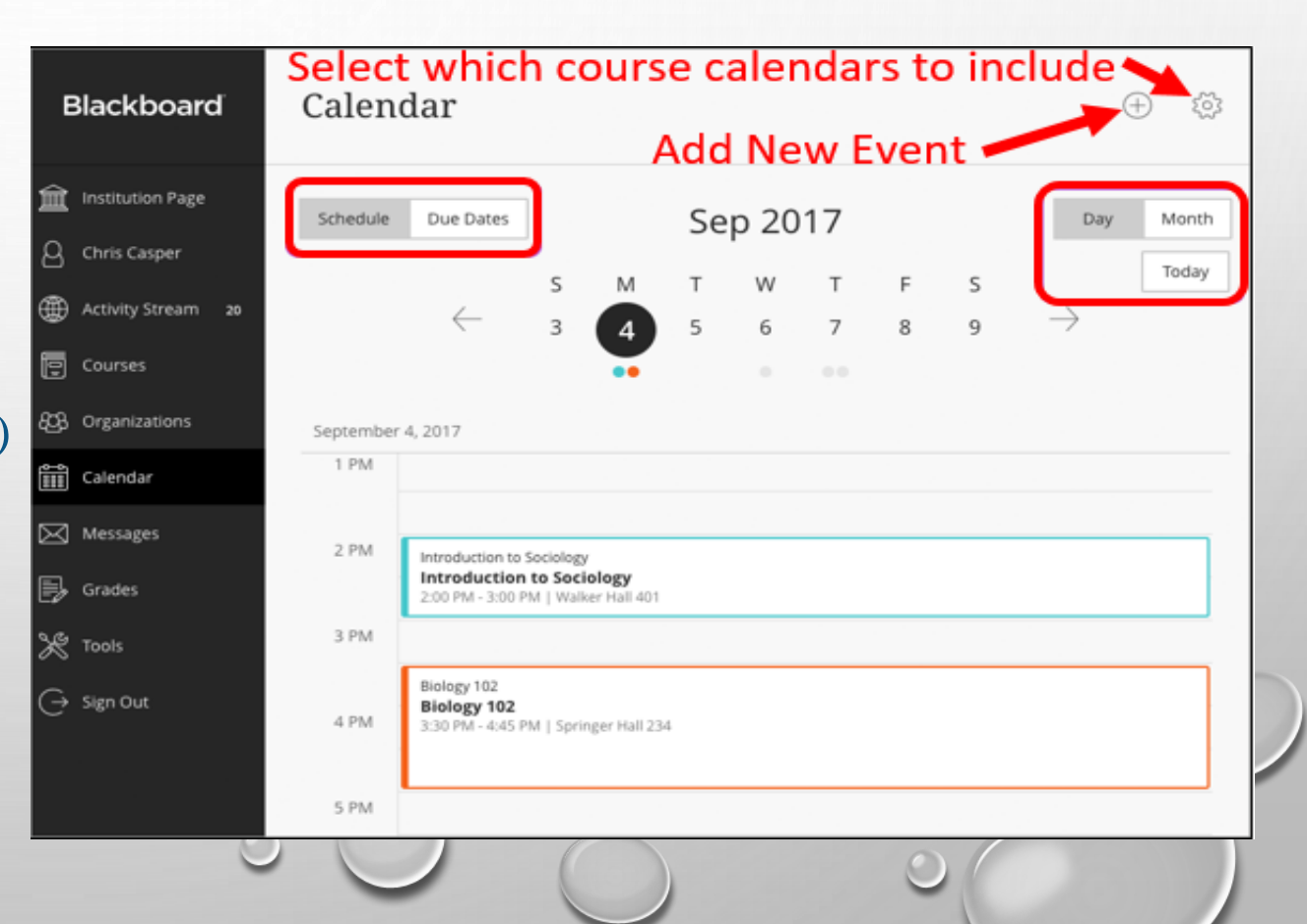

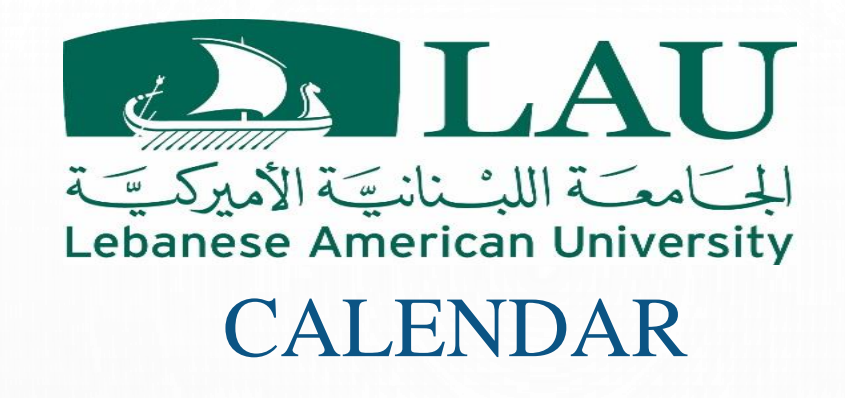

- VIEW COURSE EVENTS AND DUE DATES FOR ALL YOUR COURSES. ٠
- Plus icon ٠
  - Add event can apply to all, personal, or any course calendar(s)
  - Edit course schedule can add multiple course schedule items to the same • course (such as one for the time/days for the lecture meetings and another for the labs)
  - Add office hours can apply to all, personal, or any course calendar(s)
- Edit event select the title of an event you added to change its details.
- Drag & drop events in month view
- Settings (gear icon) to select which course's calendar details you wish to display in the global calendar
- Select which course calendars to include Blackboard Calendar Add New Event Institution Page Sep 2017 Schedule Q Chris Casper Today Activity Stream 2 Courses 808 Organizations September 4, 2017 1 PM Calendar 🔀 Messages Introduction to Sociology Introduction to Sociology 🖏 Grades 2:00 PM - 3:00 PM | Walker Hall 40 3 PN Tools Biology 102 → Sign Out Biology 102 4 PM 3:30 PM - 4:45 PM | Springer Hall 234 5 PM

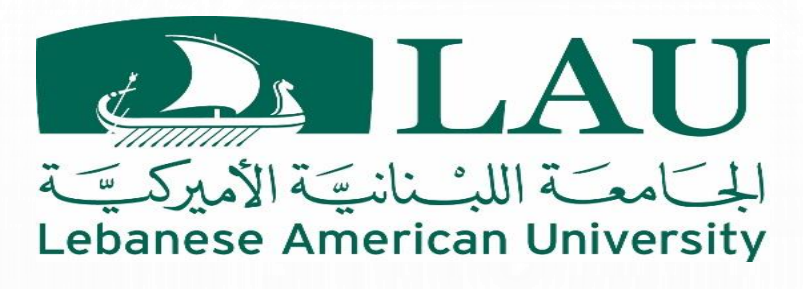

### MESSAGES

- Course messages are private and secure text-based communication that occurs within your course among course members.
- Shows how many total messages you have in each course.
- The most recent messages for each course appear first.
- Messages also appear in Activity Stream.
- Use plus icon to quickly send messages to all students about important deadlines and schedule changes.
- Messages activity remains inside the system.
- Use the arrows to navigate to another time period. (For example, view messages from past courses that you want to reuse.)
- Message Help

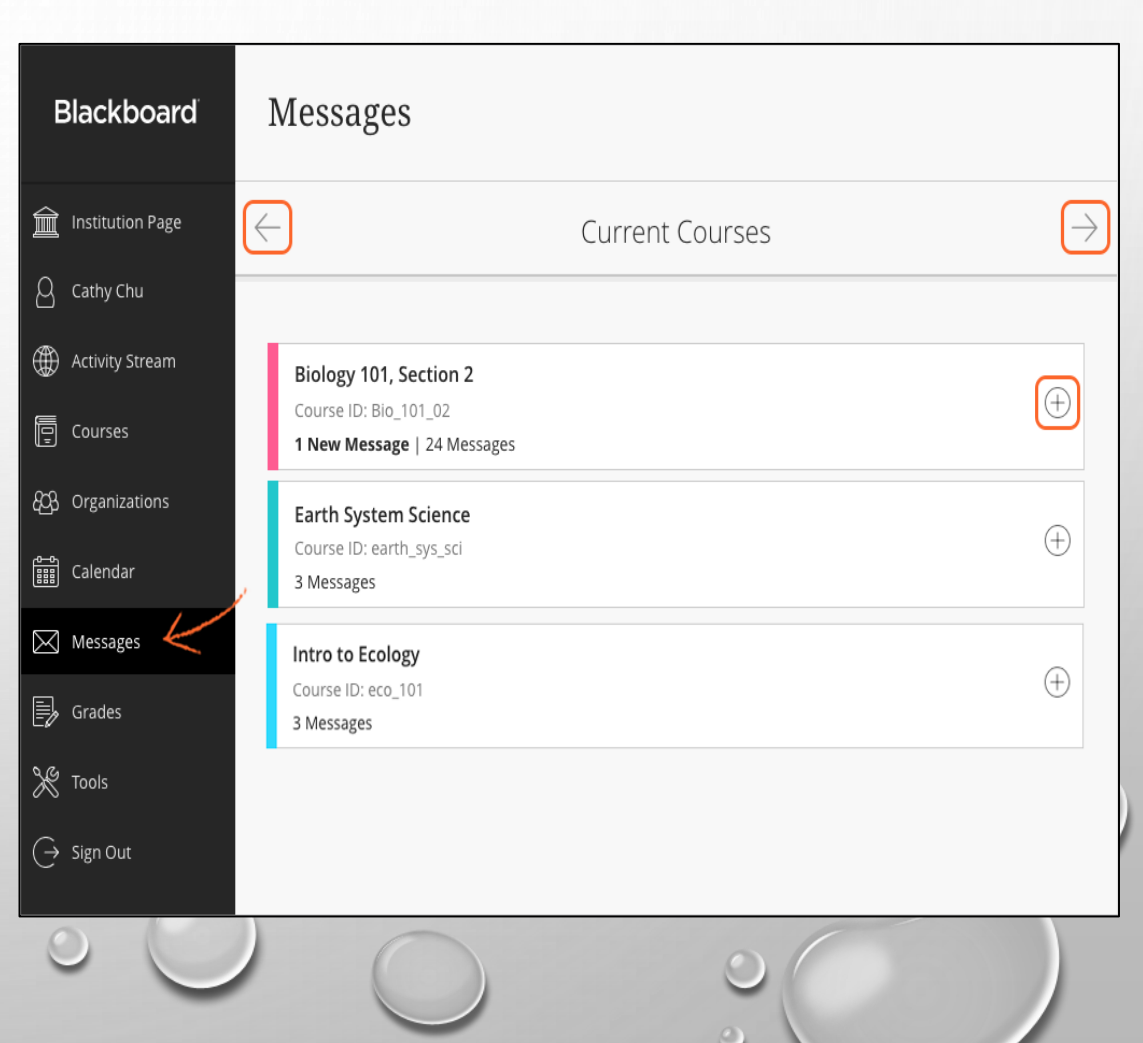

![](_page_25_Picture_0.jpeg)

## **GRADES - STUDENTS**

- See a list of recent grades and overall grade for each course
- Select any item in any course to view details
- Can also see newly posted grades in activity stream

![](_page_25_Picture_5.jpeg)

![](_page_26_Picture_0.jpeg)

- Displays only info on which you need to take action, globally for all your courses
- See items that are ready to grade or which assignments, tests, and graded discussions are overdue for how many students.
- See the average course grade
- Original course view most links go to grade center in the course
- View all coursework expands to list all columns from grade center in the course card
- Grade Help

![](_page_26_Picture_7.jpeg)

![](_page_27_Picture_0.jpeg)

# BLACKBOARD ULTRA BASE NAVIGATION RESOURCES

• Help icon (lower right corner on bb ultra nav pages)

- Bb learn help for ultra base navigation
  - <u>Https://help.Blackboard.Com/learn/administrator/saas/user\_interface\_options/ultra\_experi</u> ence/base\_navigation